## HOW DO I APPLY FOR AN EXTERNSHIP?

- x Apply to Externships through Simplicity.
- x Click on the Jobstab which is in the upper right corner of the screen.
- x Click on the Position Type

- x Simplicity will close out the smaller screen each time you upload a new document. Click Applyto go back to keep adding documents.
- x Select your newly uploaded resume, etc. from the **doop** menu for each of the documents.
  - Apply ×
- x Finally, click Submit

If you need any assistance using Symplicity, please contact Marie Fletcher at 413-782-1469.

The deadline date to apply for an Externship is March 26 at midnight.